## How to Find an Address Within the National and Innovative Cardiovascular **Health Program Census Tracts**

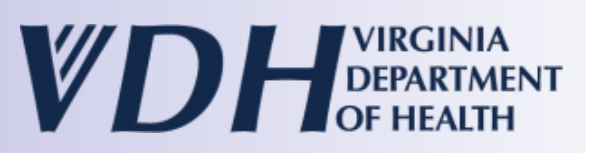

To search for an address and determine if it is located within a census tract for the Cardiovascular Health (CVH) programs, please follow the steps outlined below:

- 1. Navigate to the Google Map for the CVH census tracts: <u>https://www.vdh.virginia.gov/heart-</u> disease/virginia-cardiovascular-health-program/
- 2. Expand the map to full screen by clicking on VIEW LARGER MAP () icon in top right corner.
- 3. Click on the SEARCH icon on the top left-hand side of the map.
- 4. Enter the full street address into the search bar.
- 5. The address will appear as a small red dot as highlighted in the map below.

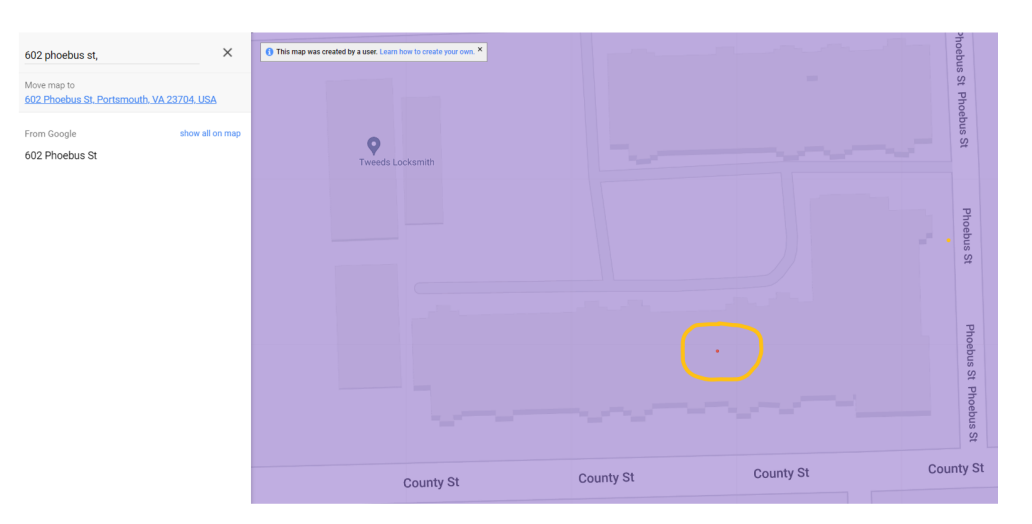

6. Zoom out on the map and click anywhere inside the highlighted census tract except for the small dot. This will select corresponding census tract where the address is located.

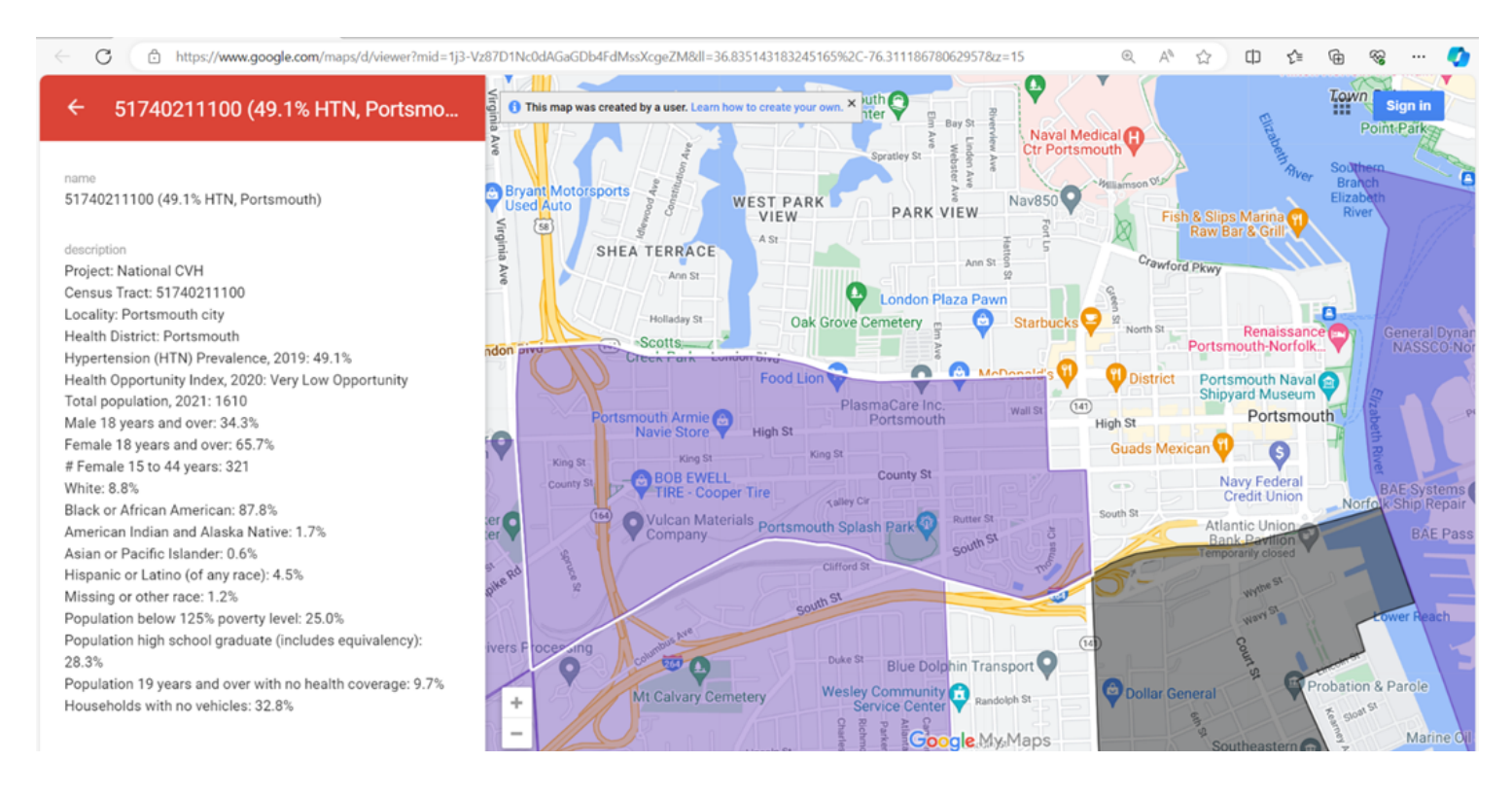

This document was developed to support the National and Innovative Cardiovascular Health Programs administered through the Virginia Department of Health. Funded through CDC Cooperative Agreement # NU58DP007460 and NU58DP007595 in partnership with the Virginia Department of Health. The content is solely the responsibility of the authors and does not necessarily represent the official views of the Centers for Disease Control and Prevention or the Virginia Department of Health.